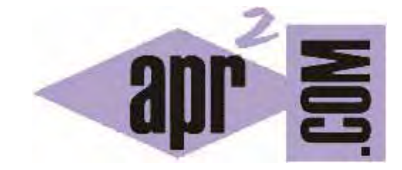

# APRENDERAPROGRAMAR.COM

SUBIR NUESTRA WEB AL SERVIDOR HTML (INTERNET) MEDIANTE EL EXPLORADOR DE ARCHIVOS DEL CPANEL. (CU00730B)

Sección: Cursos Categoría: Tutorial básico del programador web: HTML desde cero

Fecha revisión: 2029

Resumen: Entrega nº30 del Tutorial básico "HTML desde cero".

Autor: Enrique González Gutiérrez

### SUBIR NUESTRA WEB AL SERVIDOR HTML

Ahora que ya tenemos creada nuestra cuenta gratuita, vamos a subir nuestra web (conjunto de páginas HTML) a nuestro servidor de hosting. Una vez hagamos esto, nuestra página web pasará a estar accesible desde internet, de forma que cualquier persona con conexión a internet puedea acceder a ella.

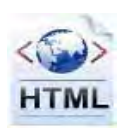

#### PANEL DE ADMINISTRACIÓN O CPANEL.

Una vez accedemos al panel de control, tal y como se explicó en la entrega anterior, nos aparecerá una página similar a la siguiente (ten en cuenta que el aspecto puede variar):

|                                                                                                    | And in Gener                                       | American                                                                                                    | Orraela                                                                             | - 4949                                                                                       | tento -        | Grading                                                                        |
|----------------------------------------------------------------------------------------------------|----------------------------------------------------|----------------------------------------------------------------------------------------------------|-------------------------------------------------------------------------------------|----------------------------------------------------------------------------------------------|----------------|--------------------------------------------------------------------------------|
| Chest for answer became<br>Chest for a new densemble<br>Determination densemble<br>Determination de transmission de transmission de tra |                                                    | Quotas are<br>Unlimite<br>Unlimite<br>Unlimite<br>Unlimite<br>Unlimite                                                                                                    | d Space<br>d Bandwidth<br>d Add-on Dami<br>d Sub-domains<br>d E-mail<br>d Databases | iins<br>Star                                                                                 | ting = \$6.99/ | mo.                                                                            |
| <ul> <li>José de la construit</li> <li>José de la construit de la construit de la cons</li></ul>                                                                                                    | 4 100 mm                                           | Atomotics<br>and a formation<br>and a formation<br>and | an di b<br>man di b<br>man di b<br>a tartiti<br>a tartiti                           | Formation<br>for therease<br>therease globalism<br>therease sportfolg<br>for a line therease |                | natrisilika FTF<br>Majarapin FTF<br>Anatoriala Antoni<br>San anaganagi (19     |
| Contraction angles allo<br>forestion<br>Marchine for barracion con<br>working of barracion<br>minimum<br>behaviour (PD)                                                                                                    | la destruit<br>internet<br>internet<br>internetion | Contractor<br>* Acceleration                                                                                                    | Andrea .                                                                            | Aritemetickeite ofrem<br>Garcherie rene<br>Dresdelfte                                        |                | a dia dani 1490).<br>Anton<br>Anton<br>Chara da Anton<br>Chara da Anton (Chara |
| Tenden Brunnen     Seder in seinen     Seder in seinen     Seder in seinen     Seder in seinen     Seder in seinen     Seder in seinen     Seder in seinen     Seder in seinen     Seder in seinen     Seder in seinen                                                                                                    |                                                    | Name of Street, or other                                                                                                    |                                                                                     | Selfaner i Service<br>RestSelde<br>Septisk<br>Förmun                                         | ×              | na lite                                                                        |
| Para/od 20-etto                                                                                                    | all april                                          | ۵.                                                                                                    | 0                                                                                   |                                                                                              | 4              |                                                                                |

Dentro del panel de control existen normalmente distintas áreas:

- 1. Información de la cuenta
- 2. Administrador de archivos que nos proporciona un explorador de archivos parecido al de Windows o Filezilla pero que además nos permitirá descomprimir archivos .zip (no todos los servidores permiten la descompresión zip, pero la mayoría de ellos sí).
- 3. Acceso a las bases de datos previamente creadas.
- 4. Otras áreas

Para entrar en el explorador de archivos, haremos click en el enlace 'Administrador de archivos', 'Gestor de archivos' o equivalente y nos aparecerá una ventana similar al explorador de Windows, donde podremos ver carpetas y archivos ubicados en el servidor (computador remoto).

| _               |                                                           | rinting the list | of director    | ins and files  |                         |                                           | -          | -   |
|-----------------|-----------------------------------------------------------|------------------|----------------|----------------|-------------------------|-------------------------------------------|------------|-----|
|                 |                                                           |                  |                |                |                         | -                                         | <b>z</b> ? | 0   |
|                 | ULTIMATE HOSTING                                          | \$(              | 5.99 PC        | r month        | 24                      | /7 Support                                |            |     |
|                 | >> FREE DOMAIN NAME <<                                    | Sign up          | Now!           | Ultimate       | Hosting<br>Ico Script I | Features<br>nstaller                      |            |     |
| a<br>Deadary Te | een saat /                                                |                  |                |                | Lingua                  | ge: English<br>latt: Mur                  |            |     |
|                 | net an and the loost                                      |                  |                | Transform and  |                         |                                           | ****       |     |
| Name            | Type                                                      | Size             | Owner          | Group          | Eerms                   | Mod Time                                  | Acti       | ons |
|                 | Очелину<br>очтавлов гие<br><u>т целово гіцер нака</u> пін | *)**             | 87_10254<br>10 | 10384954<br>10 |                         | Her 15 11/1<br>Her 5 10:07<br>Her 9 10:07 | Des        | 10  |

Como podemos observar en la imagen anterior, en nuestro servidor existen un par de archivos que no tocaremos ni prestaremos atención y, una carpeta que se llama 'htdocs' (en algunos casos la carpeta se llama de otra manera). Esta carpeta contendrá todos los ficheros HTML o páginas webs que serán accesibles desde Internet utilizando nuestro nombre de dominio (recordar que en nuestro caso de ejemplo es apr2.byethost7.com). Según el servidor y proveedor de hosting, la carpeta que contiene los ficheros puede tomar otros nombres como 'public\_html', 'html', 'www' u otros nombres.

Ahora haremos click en la carpeta 'htdocs' y veremos su contenido.

|     | mtooca                                                                    |                                           |      | 14         | skin:       | Bue     | 6              |          |
|-----|---------------------------------------------------------------------------|-------------------------------------------|------|------------|-------------|---------|----------------|----------|
|     | Directory Trees must /Willow                                              |                                           |      |            |             |         |                |          |
| - 1 | to Tear Tea Locard Laws Volume Tear Sympol                                | Th                                        | -    | selected a | villes) Car | 0.00    | Darene Ran     |          |
| Ē   | Name                                                                      | Lype                                      | Size | Owner      | Group       | Perms   | Mod            | Actions  |
|     | <ul> <li>Max</li> <li>The force relate should be assessed form</li> </ul> | FILES FOR YOUR WEBLITE SHOULD BE UPLOADED | 6    | 6          |             | -       | Mar 5<br>10:07 |          |
|     |                                                                           | The second                                | - 60 |            | 10356950    | PRAT- 8 | Har 15         | View Edd |

Debemos tener en cuenta que quizás el contenido de la carpeta 'htdocs' difiera un poco del mostrado en la imagen anterior. Puede que Byethost o el servidor que uses haga cambios en su política e incluya otros ficheros.

En nuestro caso, existe un fichero index.php, también es normal que pueda existir un archivo llamado index.htm o index.html

Nosotros lo que vamos a hacer en primer lugar es borrar todos los ficheros index.\* donde \* puede ser php, htm o HTML de la carpeta 'htdocs'. Para ello, seleccionaremos todos los archivos index, y después haremos click en 'delete' (eliminar) para borrarlos.

|     | Dire | oca<br>bory Tree: <u>1995</u> /Midous                    |                                           |          |            | 500        | Bue           | - B              | -         |
|-----|------|----------------------------------------------------------|-------------------------------------------|----------|------------|------------|---------------|------------------|-----------|
| * 1 | -    | Ne Upined (Jace Upined (Plain Upine))                    | T                                         | analisen | selected a | nities i 🖂 |               | encan (24        |           |
| 1   | Nan  | ne -                                                     | Туре                                      | Siz      | e Owner    | Group      | Eerms         | Mod              | Action    |
|     | 0    | lda<br>Das fot visie behalts attound be Lationaled here: | FILES FOR YOUR WEBSITE DHOULD BE UPLDADED | 0        | 9          |            | -             | Mar 18<br>10107  | ion to    |
| 1   | -    | intexate                                                 | PriP script                               | - 10     | h7_1035    | 6 10334956 | Constraint of | War 15-<br>11(19 | Many Bath |

Una vez, hagamos click en 'delete' (eliminar) se nos abrirá una ventana donde nos pedirá que confirmemos el borrado del archivo o archivos. Nosotros aceptaremos haciendo click en la imagen de aceptación.

| Contraction of the state of the state of the |                 |
|----------------------------------------------------------------------------------------------------|-----------------|
| C D file-managers.net/rookub/o                                                                                                    | 12 4            |
| 100% Script Inished in 0.03 seconds                                                                                                    |                 |
|                                                                                                    | <b>#</b> \$ 9 0 |
|                                                                                                    |                 |
| Delete directories and files                                                                                                    |                 |
| Are you sure you want to delete these directories and files?<br>At the subdirectories and files of the selected strectories will also be deleted!                                                                                                    |                 |
|                                                                                                    |                 |

Tras borrar los archivos seleccionados, volveremos atrás al gestor de archivos. Una vez volvamos atrás, haremos click en el botón 'upload' (subir archivo) para enviar los archivos de nuestra primera página web HTML y así poder acceder a ella desde cualquier parte en Internet.

|         | Station of Parameters                                 |                                                |           |           | Same      | line    | 12             |          |
|---------|-------------------------------------------------------|------------------------------------------------|-----------|-----------|-----------|---------|----------------|----------|
| 5       | Americany Trees 1005 (Middoca                         |                                                |           |           |           |         |                |          |
| ine the | [new File Decord Large Lineard]                       | Tianaho                                        | ere salad | ted and   | tent Cost |         | Caleta Re      | ***      |
|         | lama.                                                 | Turna                                          | Eine.     | Owner     | Emer      | Barme   | Mod            | Action   |
| 00 0    | CALCER.                                               | 1725                                           | ansa.     | PURATHER. | record    | Esaluta | Time           | Heathout |
| 11      | Vite:<br>Nex focused reporte abouid be uploaded here) | FILES FOR YOUR WEBSITE SHOULD BE UPLOADED HERE |           | a         | 0         |         | Mar 9<br>10:07 | 200 800  |

Una vez pulsado 'upload' (subir archivo) seleccionaremos el fichero que deseamos subir.

|                                | E +++                   |                  |                                                                                                    | -                                                                                                    | -                  | _     |
|--------------------------------|-------------------------|------------------|----------------------------------------------------------------------------------------------------|----------------------------------------------------------------------------------------------------|--------------------|-------|
|                                | Carlos and a state      | a                | +14                                                                                                    | 4                                                                                                    |                    |       |
|                                | Degrade # 1 Hand Course |                  |                                                                                                    | - II B.                                                                                                    | - P 4              | 9     |
|                                | Allenages (* 191        | 194              | Tech in wall                                                                                                    | the face of                                                                                                    |                    |       |
| 0                              | Cardina a               |                  | teretti BM itm                                                                                                    | Terroll                                                                                                    |                    |       |
|                                | The states              |                  | 10191241/101                                                                                                    | i interio la                                                                                                    |                    |       |
| and the state of the           | 100 m 1 m 1 m           |                  | 0.0000104.000                                                                                                    | Campion of                                                                                                    |                    |       |
| Jpload files (                 | a Minter a              |                  | CONSCRETE MAY                                                                                                    | Tapes at                                                                                                    |                    |       |
| 6 1                            | 2 Description 1         |                  | WIN USEN                                                                                                    | Sec. 1                                                                                                    |                    |       |
| ~ V                            | an bestgeren            |                  | 12/08/2012 12/0                                                                                                    | e para (                                                                                                    |                    |       |
| 1000                           | Mara                    |                  | Technicity in C                                                                                                    | - Lonia ( )                                                                                                    |                    |       |
| mails drotters. And            | B rope 6                |                  | 00021012102                                                                                                    | hited                                                                                                    |                    |       |
| 12                             | Section 11              |                  | (HE1144 1) 4                                                                                                    | Addres                                                                                                    |                    |       |
| ing instanted hand said has be | al mit a spile          | geographic based | Contraction of the local division of the local division of the loc | ( patrick)                                                                                                    | a louis of he have | in al |
|                                | A 1.1                   |                  | 2012/01/11/2                                                                                                    | 1 PROFESSION                                                                                                    |                    |       |
| International Property in the  | A ALASTA                |                  | 001940                                                                                                    | and the second second s |                    |       |
| Hand I                         | A Maria and an          |                  | Annual Soft Press                                                                                                    | and and a second second                                                                                                    |                    |       |
|                                | + #                     |                  | 8                                                                                                    | 1                                                                                                    |                    |       |
| and the second                 | Annual and              | inent lines      | + Talka bel antinent                                                                                                    |                                                                                                    |                    |       |
| The regulation into it and     |                         |                  |                                                                                                    | 1000                                                                                                    |                    |       |
| The FTF transfer mode in       |                         |                  | 1000                                                                                                    | Lawar                                                                                                    |                    |       |

Una vez seleccionado el archivo (recordad donde guardasteis el archivo con la página web HTML de la entrega CU00727B del curso, cuyo nombre era ejemplo01.html ó similar), pulsamos sobre el botón abrir y confirmamos la subida.

Ahora si miramos en el gestor de archivos debemos ver el archivo que hemos subido (si no lo ves pulsa F5 para refrescar). En este preciso momento ya tenemos nuestra web subida al servidor y accesible desde Internet desde cualquier parte del mundo. La web está accesible gracias a que el archivo html se encuentra en el servidor y cuando una persona escriba la dirección correcta en un navegador web, el servidor se encargará de enviarle el código HTML que permite que se visualice la página web en su computador.

Para ver nuestra web, simplemente abriremos nuestro navegador y pondremos en la url:

<u>http://apr2.byethost7.com/ejemplo01.html</u> (en nuestro caso de ejemplo. En tu caso, pon la dirección que corresponda).

| All Invites dis Larges VP 67, USIMMen (L. "2: inform, a weak O Portal bas                                                                                                    | ico i artis                                                                                                    |
|----------------------------------------------------------------------------------------------------|----------------------------------------------------------------------------------------------------|
| ← C © apr2.byethost7.com/example01.ntml                                                                                                    | 日 4                                                                                                    |
| Portal (Tutorial básico del programador web: HTML desde cero) - apre                                                                                                    | nderaprogramm com                                                                                                    |
| Portada                                                                                                    |                                                                                                    |
| aparenderada ognammar.com                                                                                                    |                                                                                                    |
| Al hablar de fundamentos de programación nos referimos a aquellos conocimiento<br>desenvolvernos sin excesivo mimero de tropiezos. Veamos a qué tipo de tropiezo<br>simil de transporte. El conductor (programador) dispone de un coche (el ordenador<br>puntos de una ciudad (objetivo del programa). Como es lógico existen unos criteri<br>como hacerlo en el menor tiempo posible (aborrar tiempo de programación), ir y<br>cómodas (un programa sencillo y comprensible) y economizar combustible, neuma<br>evitar procesos innecesarios que ocupen tecursos de nuestro ordenador). Si nuestr<br>ningún tipo de conocimiento <i>¿qué fundamentos habría que darle para s</i> | os básicos que nos permitirán<br>os nos referimos utilizando un<br>e) y desea tradadarse entre dos<br>os en la búsqueda del objetivo<br>por las calles o autovías más<br>iticos, etc. (ahorrar memoria y<br>o hipotético conductos no tiene<br>cumplir el objetivo? |

Cada vez que una persona escriba la URL en su navegador, conectará con el servidro y éste se encargará de enviar la información precisa a través de internet de modo que pueda ver la página web en su ordenador o dispositivo.

## EJERCICIO

Crea tres archivos HTML con diferente contenido y guárdalos con tres nombres de archivo distintos, por ejemplo webpage1.html, webpage2.html y webpage3.html. Establece links entre cada una de las páginas webs para que se pueda pasar de una a otra, por ejemplo desde webpage1.html hemos de poder pasar con un link a webpage2.html y webpage3.html, etc.. A continuación sube los tres documentos HTML al servidor y comprueba que puedan visualizarse y navegar mediante los links entre una página y otra.

Para comprobar si tus respuestas son correctas puedes consultar en los foros aprenderaprogramar.com.

## Próxima entrega: CU00731B

Acceso al curso completo en aprenderaprogramar.com -- > Cursos, o en la dirección siguiente: <u>http://www.aprenderaprogramar.com/index.php?option=com\_content&view=category&id=69&Itemid=192</u>